## Zoom Anleitung

- 1. Falls noch nicht geschehen, installieren Sie Zoom zuerst über folgenden Link: <u>https://zoom.us/download</u>. Oder im App und Playstore für Ihr Smartphone oder Tablet.
- 2. Sie können mit Hilfe einer der folgenden Methoden an Ihrem Livestream teilnehmen:

**Methode 1:** Klicken Sie auf den Link oder fügen Sie diesen in Ihre Suchleiste des Browsers Ihrer Wahl und Sie werden direkt in das Meeting weitergeleitet. In den meisten Fällen müssen noch verschiedene Einstellungen akzeptiert werden. Nehmen Sie hier die verschiedenen Möglichkeiten immer an (Ausführen, Link öffnen, Anwendung wählen, Akzeptieren etc.).

Sobald Sie in Ihre vorinstallierte Zoom-App weitergeleitet werden, sind Sie schon fast im Livestream. Nun werden Sie gefragt ob Zoom Ihre Kamera und Ihr Mikrofon des jeweiligen Gerätes verwenden darf, dies müssen Sie akzeptieren.

Methode 2: Klicken Sie auf An einem Meeting teilnehmen, wenn sich per Meeting-ID und Passwort anmelden wollen.

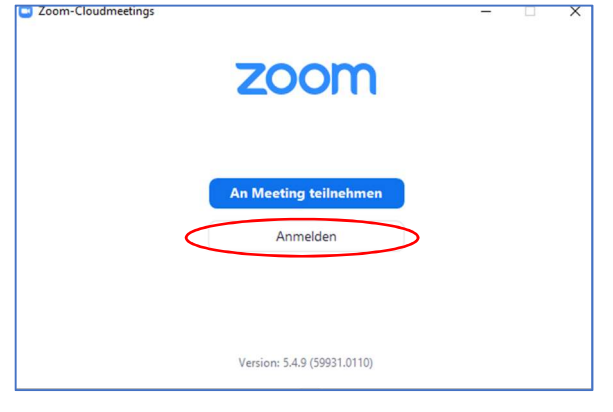

Geben Sie die <u>Meeting-ID</u>-Nummer und Ihren Anzeigenamen ein.

| Zoom                                              |   |                                         |
|---------------------------------------------------|---|-----------------------------------------|
| An einem Meeting<br>teilnehmen                    |   |                                         |
| Meeting-ID oder Name des persönlichen 🗸           | - |                                         |
| Geben Sie Ihren Namen ein                         | - | bitte hier den Namen des Kindes angeben |
| 🥑 Meinen Namen für zukünftige Meetings speichern. |   |                                         |
| Es kann keine Audioverbindung aufgebaut werden.   |   |                                         |
| Mein Video ausschalten                            |   |                                         |
| Beitreten Abbrechen                               |   |                                         |

Anschließend werden Sie noch nach dem Passwort gefragt, wenn Sie das eingeben und auf Beitreten klicken, sind Sie schon fast im Livestream.

Nun werden Sie gefragt ob Zoom Ihre Kamera und Ihr Mikrofon des jeweiligen Gerätes verwenden darf, dies müssen Sie akzeptieren.

3. Falls Ihre Kamera und Ihr Mikrofon nicht erkannt wird bzw. das falsche ausgewählt ist, können Sie das unten links an den kleinen Pfeilen einstellen.

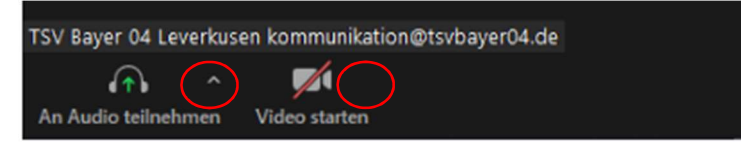

4. Bei Fragen können Sie uns jeder Zeit mit der Chat-Funktion unten in der Mitte während des Livestream schreiben.

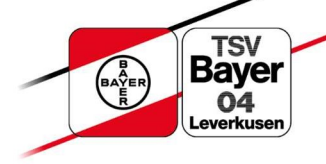